## Keiner hört/ sieht mich in der Konferenz! Wie könnte es funktionieren?

## → Ein Erklärblatt (Tutorial)

1. Beim "Betreten" einer Konferenz (= Starten) muss man natürlich vorhandene Kamera und Mikrofon freigeben. Also Klick auf Geräte aktivieren.

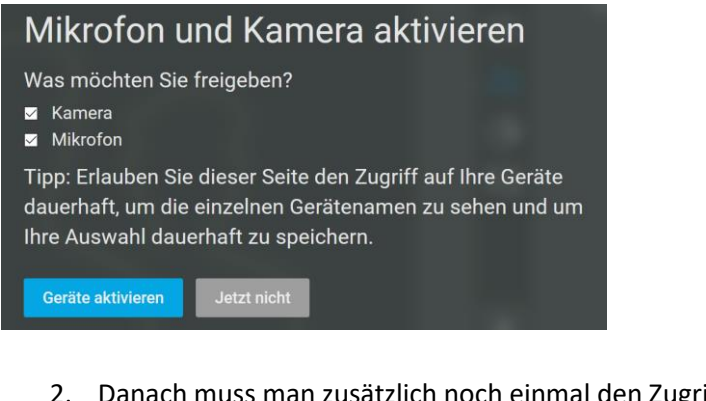

2. Danach muss man zusätzlich noch einmal den Zugriff Erlauben.

|  | Soll <b>www.lernsax.de</b> de<br>den Zugriff auf Ihre Kan<br>gewähren dürfen? | er Website <b>room.edudip.com</b><br>nera und Ihr Mikrofon |
|--|-------------------------------------------------------------------------------|------------------------------------------------------------|
|  | Zugriff auf folgende <u>K</u> amera erlauben:                                 |                                                            |
|  | PC-LM1E Camera                                                                | Ŷ                                                          |
|  | Zugriff auf folgendes <u>M</u> ikrofon erlauben:                              |                                                            |
|  | Mikrofonarray (PC-LM1E Audio)                                                 |                                                            |
|  |                                                                               |                                                            |
|  | <u>E</u> rlauben                                                              | <u>N</u> icht erlauben                                     |

3. Sollte es nicht sofort funktionieren, kann man auf das Symbol "Einstellungen" klicken und dort eventuell ein anderes vorhandenes Mikrofon einstellen bzw. z.B. bei Tablets zwischen Vorder- und Rückkamera wechseln.

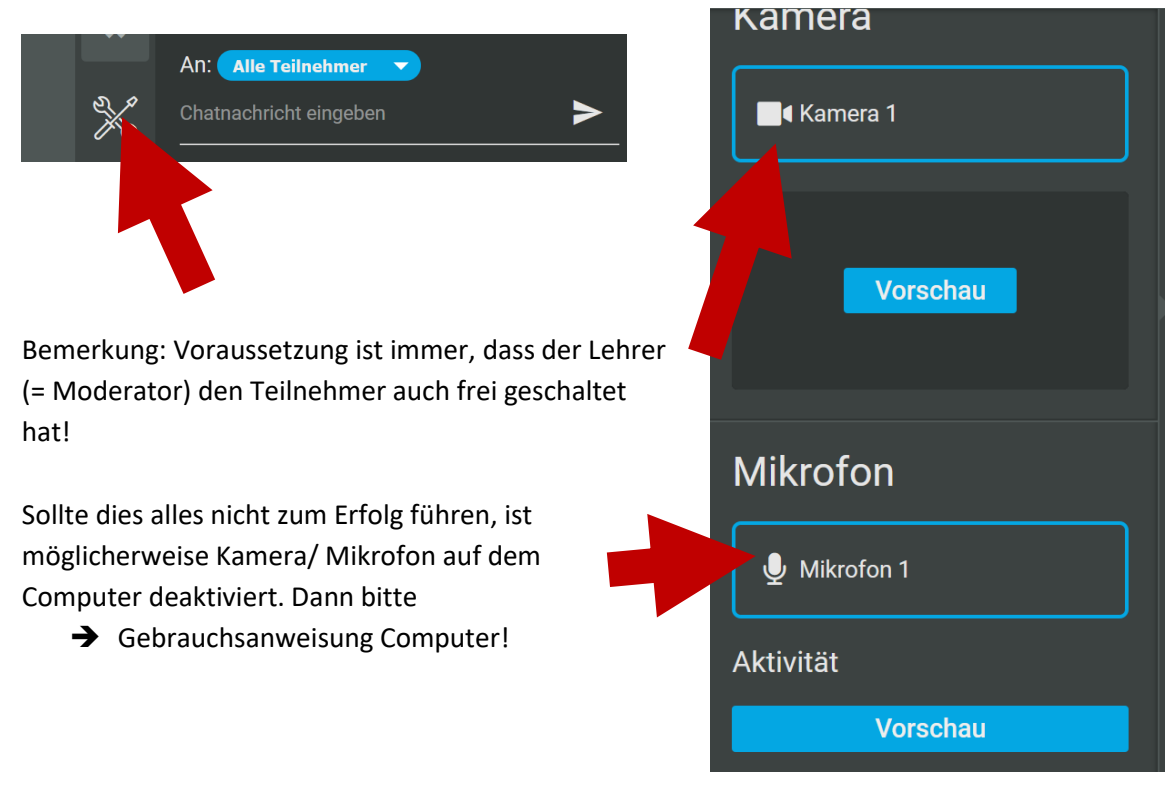